# PC端兴一贷产品说明书

# 一、产品介绍

免抵押、审批快,为小微企业法人以及个体工商户提供贷款服务。

# 二、产品要素

- 1. 贷款期限: 6个月、12个月
- 2. 额度类型:保证贷款
- 3. 产品属性: 经营贷
- 4. 额度区间: 1万(含)-100万元(含)
- 5. 额度类型: 循环额度
- 6. 还款方式: 等额本息
- 7. 每期还款日期: 每月15日
- 8. 贷款利率:年化利率 12.9% (单利法)
- 9. 担保费: 放款金额的年化3%

# 三、准入条件

1、申请人年龄:22-60周岁;

- 2、企业成立时间1年以上,且正常经营;
- 3、个人信用良好,无失信和被执行记录。

# 四、申请资料

- 1、身份证
- 2、本人实名手机号
- 3、一类储蓄卡

# 五、申请流程

#### 1、用户登录

新用户可以选择快捷登录方式输入手机号、验证码自动注册登录 老用户可以选择密码登录方式或者快捷登录方式登录

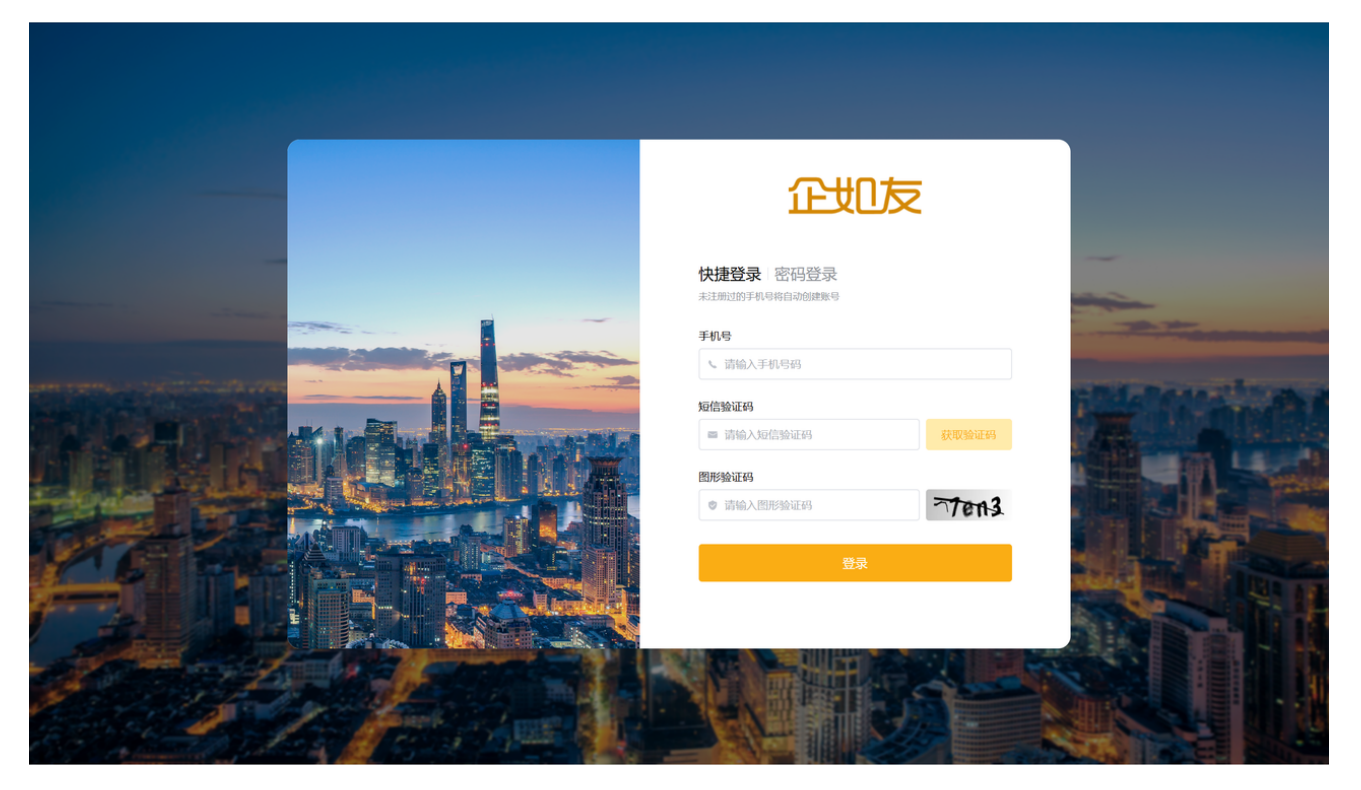

#### 图-快捷登录(新用户自动注册)

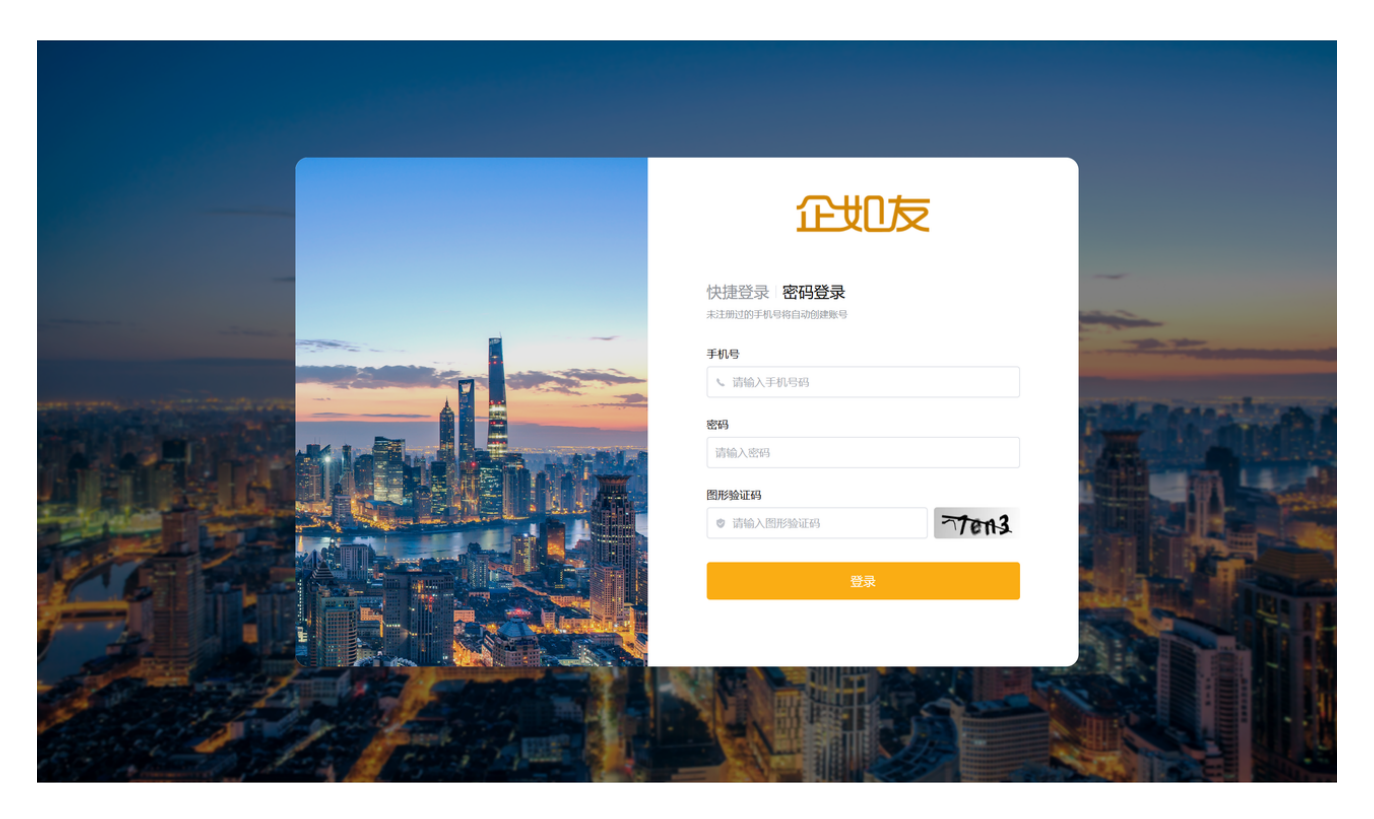

图-密码登录

| 企业友                                                                                                    | 前页 产品中心 智选 📭 195                                                                                                    |
|----------------------------------------------------------------------------------------------------|----------------------------------------------------------------------------------------------------|
| For Actac     A Actac     A Actac     A Actac     A Contac     A Contac | УДСИЗЕ           Ф.Д. Д.Д.           Ф.Д. Д.Д.           Ф |
| 7解我们 帮助中心 友情链接 寻求帮助 (2015年10月1日) (2015年10月1日) (2015年10月11日) (2015年10月11日) (2015年10月11日) (2015年10月11日) (2015年10月11日) (2015年10月11日) (2015年10月110月11日) (2015年10月110月110月110月110月110月110月110月110月110月                                                                                                    |                                                                                                    |

图-企如友注册协议

2、企业认证

#### 图-新增企业页面

|                    |                        |                       | 图-正亚旧忌贝回                          |             |  |
|--------------------|------------------------|-----------------------|-----------------------------------|-------------|--|
|                    |                        |                       |                                   |             |  |
| 企业                 |                        |                       | 首页 产语                             | 砷心 智选 🔵 195 |  |
|                    |                        |                       |                                   |             |  |
|                    | ← 企业管理                 |                       |                                   |             |  |
| <b></b>            | 1                      | 企业名称 请输入企             | 下业名称                              |             |  |
| <u>8</u>           | 1                      | 企业税号 请输入金             | 注此税号                              |             |  |
| 0                  | 4                      | 公司地址 请选择公             | 司地址 ~                             |             |  |
| 프                  | ì                      | 详细地址 请输入讨             | 纤细地址                              |             |  |
|                    | 1                      | 法人姓名 清给入过             | 人                                 | 5           |  |
|                    | ,                      | 身份证号 请输入多             | 松证号                               |             |  |
|                    | -                      | 手机号码 请输入手             | 机号码                               |             |  |
|                    |                        | 验证码 请输入器              | 就正码 获取验证码                         |             |  |
|                    |                        | 推广码 请输入推              | 扩码                                |             |  |
| =                  |                        | ○ 点击同                 | 應《企如友注册登录协议》《企如友服务隐私政策》           |             |  |
|                    |                        | 提交认证                  | 保存草稿                              |             |  |
|                    |                        |                       |                                   |             |  |
|                    |                        |                       |                                   |             |  |
| <br>企 <del>业</del> |                        | <b>友情链接</b><br>企如友移动端 | <sup>寻求帮助</sup><br>0512-6843 6265 |             |  |
|                    | 业务动态 下载中心<br>业务动态 下载中心 |                       | 商务合作                              |             |  |

| 企地友    |                    |                                   | 首页 产品中心 智选 | <b>(</b> 195 |  |
|--------|--------------------|-----------------------------------|------------|--------------|--|
| Q      |                    | 107                               |            | <u></u>      |  |
| 195    | 121日前0月 18日9月月期8月8 |                                   | 月的应还至预入    | ad           |  |
| A 个人主页 | 立即提款               |                                   | 账单总额0      | >            |  |
| ◎ 账户设置 | 最新进度               |                                   |            |              |  |
| 盒 企业管理 |                    |                                   |            |              |  |
|        |                    |                                   |            |              |  |
|        |                    |                                   |            |              |  |
|        |                    | 暂无最新动态                            |            |              |  |
| Ξ      |                    |                                   |            |              |  |
|        |                    |                                   |            |              |  |
|        |                    | <sub>寻求帮助</sub><br>0512-6843 6265 |            |              |  |

新用户,需要填写企业相关要素完成企业认证

图\_企业信自而而

勾选协议后,协议将弹出并强制显示8秒(确认按钮置灰),8秒后可点击【我 已知悉相关协议内容】,点击后弹窗关闭,协议变为已勾选状态;

| 企如友税务授权                                                                                                    |  |
|----------------------------------------------------------------------------------------------------|--|
|                                                                                                    |  |
| <ul> <li>□ 面积身份证号码/手机号码/用户名</li> <li>① 个人用户密码(初始密码为证件号码运入位)</li> <li>▲ 消输入手机号码</li> <li>▲ 消输入查找导份</li> </ul> |  |
| 理交                                                                                                    |  |

#### 图-无盘取数-企如有税务授权页面

### 3、申请授信

在首页找到企业产品部分或产品中心找到振兴银行-兴一贷点击进入产品详情页

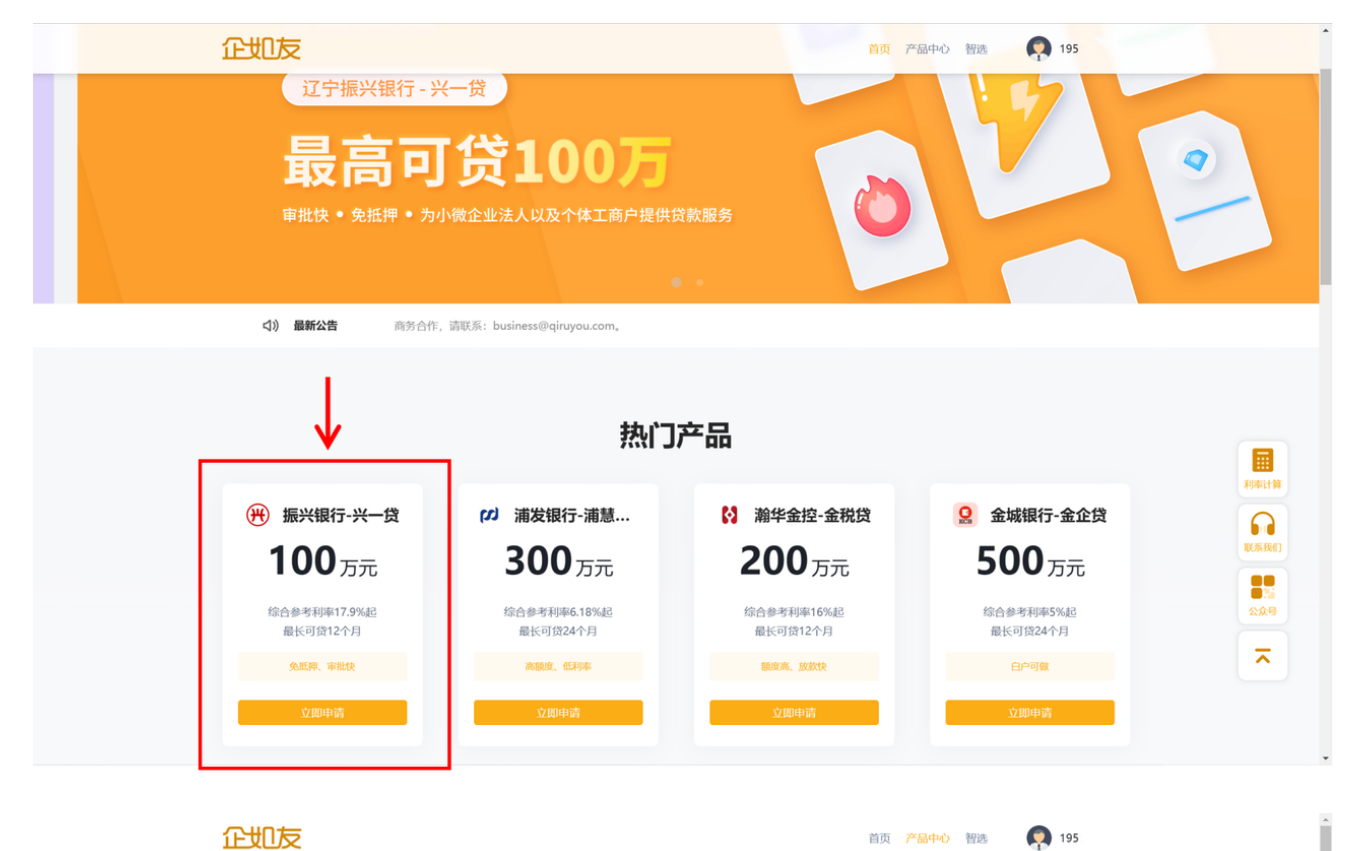

企业友

| 1 |           | 用科                            | 技让企业          | 融资更简单                  | X                  | X    |                                                                                                    | K NB |
|---|-----------|-------------------------------|---------------|------------------------|--------------------|------|----------------------------------------------------------------------------------------------------|------|
|   | 系统推荐      | 最高額度 最低利率 最长期                 | 裂             |                        |                    |      |                                                                                                    |      |
|   | <b>H</b>  | 振兴银行-兴一贷<br>9845              | 100万元<br>最高额度 | 17.9%<br>综合年化参考利率      | <b>12期</b><br>最大期数 | 立即申请 |                                                                                                    |      |
|   |           | 浦发银行-浦慧税贷                     | 300万元<br>最高额度 | 6.18%<br>综合年化参考利率      | <b>24期</b><br>最大期数 | 立即申请 | A CALL AND A CALL AND |      |
|   | <b>\$</b> | 瀚华金控-金税贷<br>State Estdesymeth | 200万元<br>最高额度 | <b>16%</b><br>综合年化参考利率 | <b>12期</b><br>最大期数 | 立即申请 | ~                                                                                                    |      |

首页 **产品中心** 智选

## 点击立即申请进入产品授信流程

| 企 | 如友                                                          | 首页 产品中心 智选 🛛 😱 195 |              |
|---|-------------------------------------------------------------|--------------------|--------------|
|   |                                                             |                    |              |
|   | <u>立即中時</u>                                                 |                    |              |
|   | 1、申请人年龄:22-60周岁<br>2、企业成立时间1年以上,且正常经营<br>3、个人信用良好,无失信和破执行记录 |                    | 利率计算<br>记录我们 |
|   |                                                             |                    |              |

选择需融资的企业。点击提交,弹出短信验证码弹框,需手动点击获取验证 码。

| 企如友                                                |                                                                                                    | 首页 产品中心 智选                                             | 157          |
|----------------------------------------------------|----------------------------------------------------------------------------------------------------|--------------------------------------------------------|--------------|
| 単立 > 产品中心 > 申請販信<br>■ 申请授信                         |                                                                                                    |                                                        |              |
|                                                    |                                                                                                    |                                                        |              |
|                                                    | 企业名称                                                                                                    |                                                        |              |
|                                                    | 企业税号                                                                                                    |                                                        |              |
|                                                    | 法人姓名                                                                                                    |                                                        |              |
|                                                    | 手机号码                                                                                                    |                                                        |              |
|                                                    | 推广码 请输入推广码                                                                                                    |                                                        |              |
|                                                    | 点击同意《辽宁振兴银行股份有限公司代收付服务协议<br>《个人信息查询及使用授权书》《个人征信查询授权书》<br>《授信额度合同》《人脸信息处理授权书》                                                                                                    | ¥2)                                                    |              |
|                                                    | 提交                                                                                                    |                                                        |              |
|                                                    |                                                                                                    |                                                        |              |
|                                                    |                                                                                                    |                                                        |              |
|                                                    |                                                                                                    |                                                        |              |
|                                                    | 友情链接 寻求帮助<br>企如友移动演 0512-6843 6265                                                                                                    |                                                        |              |
|                                                    |                                                                                                    |                                                        | •            |
|                                                    |                                                                                                    | 前面 产品由心 制造                                             | 157          |
| 企业反                                                |                                                                                                    | 首页 产品中心 智选                                             | <b>P</b> 157 |
|                                                    |                                                                                                    | 首页 产品中心 智选                                             | <b>Q</b> 157 |
| 企业した<br>前页 > 产品中() > 申請受信<br> 申请授信                 | 短信验证码 ×                                                                                                    | 前页 产品中心 销选                                             | <b>Q</b> 157 |
| 住女し反     前页 > 产品中心 > 申请感信     日 申请授信               | 短信验证码 ×<br>手机号                                                                                                    | 前元 产品中の 新西                                             | • 157<br>    |
| 企业した 単成 > 产品中心 > 申請設備 ↓申請授信                        | 短信验证码 ×<br>手机号                                                                                                    | ● ● ● ● ● ● ● ● ● ● ● ● ● ● ● ● ● ● ●                  |              |
| 企业した 首页 > 产品中心 > 申請受信 ↓申请授信                        | 短信验证码 ×<br>チ机号<br>                                                                                                    | ■页 产品中心 智道<br>                                         |              |
| 住住した<br>単本 (1) (1) (1) (1) (1) (1) (1) (1) (1) (1) | 短信验证码 ×<br>手机号 230347<br>230347                                                                                                    |                                                        |              |
| 企业した 単成 > 产品中心 > 申請設備 ↓申請授信                        | 短信验证码 ×<br>手机号<br>こ数2547<br>度文<br>法人姓名                                                                                                    |                                                        |              |
| 企业した 単成 > 产品中心 > 申請設備 ↓申請授信                        | 短信验证码 ×<br>手机号                                                                                                    |                                                        |              |
| 住住UEC<br>単成 > 产品中心 > 申请感信<br> 申请授信                 | 短信验证码 ×<br>手机号<br>2005-47<br>定2015-47<br>定2015-47<br>[2015-47]<br>[2015-47]<br>[2015- | IIT PAR-0 NA                                           |              |
| 企业U反<br>単項 > 产品中心 > 申請設備<br>↓申請授信                  | 短信验证码 ×<br>手机号<br>・・・・・・・・・・・・・・・・・・・・・・・・・・・・・・・・・・・                                                                                                    | <ul> <li>※</li> <li>※</li> </ul>                       |              |
| 正代に反<br>単成 > 产品中心 > 申請設備<br>一申請授信                  | 短信登证码 ×<br>デ机号<br>まん姓名<br>第17日 第4人生であ<br>ゆ、点面描述(2)5条人地であ<br>・ 点面描述(2)5条人地であ<br>・ 点面描述(2)5条人地であ<br>・ 点面描述(2)5条人地であ<br>・ 点面描述(2)5条人地であ<br>・ 、 点面描述での<br>・ 、 、 、 、 、 、 、 、 、 、 、 、 、 、 、 、 、 、 、                                                                                                    | <ul> <li>N</li> <li>N</li> <li>N</li> </ul>            |              |
| 住住に反<br>単項 > 产品中心 > 申項 報知<br>日申请授信                 | 短信验证码<br>手机号<br>こ2013-47<br>定の<br>た人姓名<br>第一号<br>第個人指示号<br>・ 全由県電 (江今里州県行務的情報公司代表付服务内)<br>(个人経営産商務役用)(現分者)<br>(个人経営産商務役用)(現分者)<br>(个人経営産商務役用)(現分者)<br>(人人経営産商務役用)(現分者)<br>(人人経営産商務役用)(現分者)<br>(人人経営産商務役用)(日本)<br>(人人経営産商務役用)(日本)<br>(人人経営産商務役用)(日本)<br>(人人経営産商務役用)(日本)<br>(人人経営産商務役用)(日本)<br>(人人経営産商務役用)(日本)<br>(人人経営産商務)(日本)<br>(人人経営産商務)(日本)<br>(人人経営産商務)(日本)<br>(人人経営産商務)(日本)<br>(人人経営産商務)(日本)<br>(人人)<br>(人人)<br>(人人)<br>(人人)<br>(人人)<br>(人)<br>(人                                                                                                    | NO. 100 MILE                                           |              |
|                                                    | 短信验证码 ×<br>手机号<br>記(1)                                                                                                    | <ul> <li>※</li> <li>※</li> <li>※</li> <li>※</li> </ul> |              |
|                                                    | 短信登证码     ×     FUI5     ・     ・     ・     ・     ・     ・     ・     ・     ・     ・     ・     ・     ・     ・     の     ・     ・     の     ・     ・     の     ・     の      ・     の      ・     の      ・      の      ・      の      ・      の      ・      の      ・      の      の                                                                                                    |                                                        |              |

补充信息页面

## 填写完成后,点击提交跳转到活体识别

| 企地 | 反                       | 首页 <del>产品中心</del> 報选 🧖 157                                                                                                    |  |
|----|-------------------------|----------------------------------------------------------------------------------------------------|--|
|    | 首页 > 产品中心 > 补充面息 ↓ 朴充信息 |                                                                                                    |  |
|    | 基本信息                    |                                                                                                    |  |
|    | *电子邮箱                   | 请输入电子邮箱                                                                                                    |  |
|    | *职业类型                   | 请选择职业类型 V                                                                                                    |  |
|    | *居住地址                   | 調査採用住地社                                                                                                    |  |
|    |                         | 道输入详细地址                                                                                                    |  |
|    | *营业执照                   | <ul> <li>- 請上修費並於照照片,确保上修算科完整,請解,有效。</li> <li>1. 上較文件要求为這些非認為確認方</li> <li>2. 文件要求指示式为pp. jpeg. gift@png</li> </ul>                                                                                                    |  |
|    | *延件照片                   | +<br>(加上性) (加上性) (注注保含な存有人為一型的限) (1. 上的文法要次分回時代或時間) (2. 上的文法要次分回時代或時間) (2. 文化要求物可能力) (2. 文化要求物可能力) (2. 文化要求物可能力) (2. 文化要求物可能力) (2. 文化要求物可能力) (2. 文化要求物可能力) (2. 文化要求物可能力) (2. 文化要求物可能力) (2. 文化要求物可能力) (2. 文化要求物可能力) (2. 文化要求物可能力) (2. 文化要求物可能力) (2. 文化要求物可能力) (2. 文化要求物可能力) (2. 文化要求物可能力) (2. 文化要求物可能力) (2. 文化要求物可能力) (2. 文化要求物可能力) (2. 文化要求物可能力) (2. 文化要求物可能力) (3. 文化要求为可能力) (3. 文化要求为可能力) (3. 文化更为 (3. 文化更) (3. 文化更) (3. |  |
|    |                         | +<br>点土性 通点上物 通上物身份证券有限最一型的例片<br>1、上的文件要求対照時代或得解例片<br>2、文件要求物式均jpg. jpeg. g/mg<br>png                                                                                                    |  |
|    | 紧急联系人1                  | 1                                                                                                    |  |
|    | *联系人姓名                  | 请输入联系人姓名                                                                                                    |  |
|    | *手机号码                   | 请输入手机号码                                                                                                    |  |

#### 活体识别操作

手机使用微信"扫一扫"页面提供二维码,进入活体验证完成后,点击操作完成 继续后续流程申请

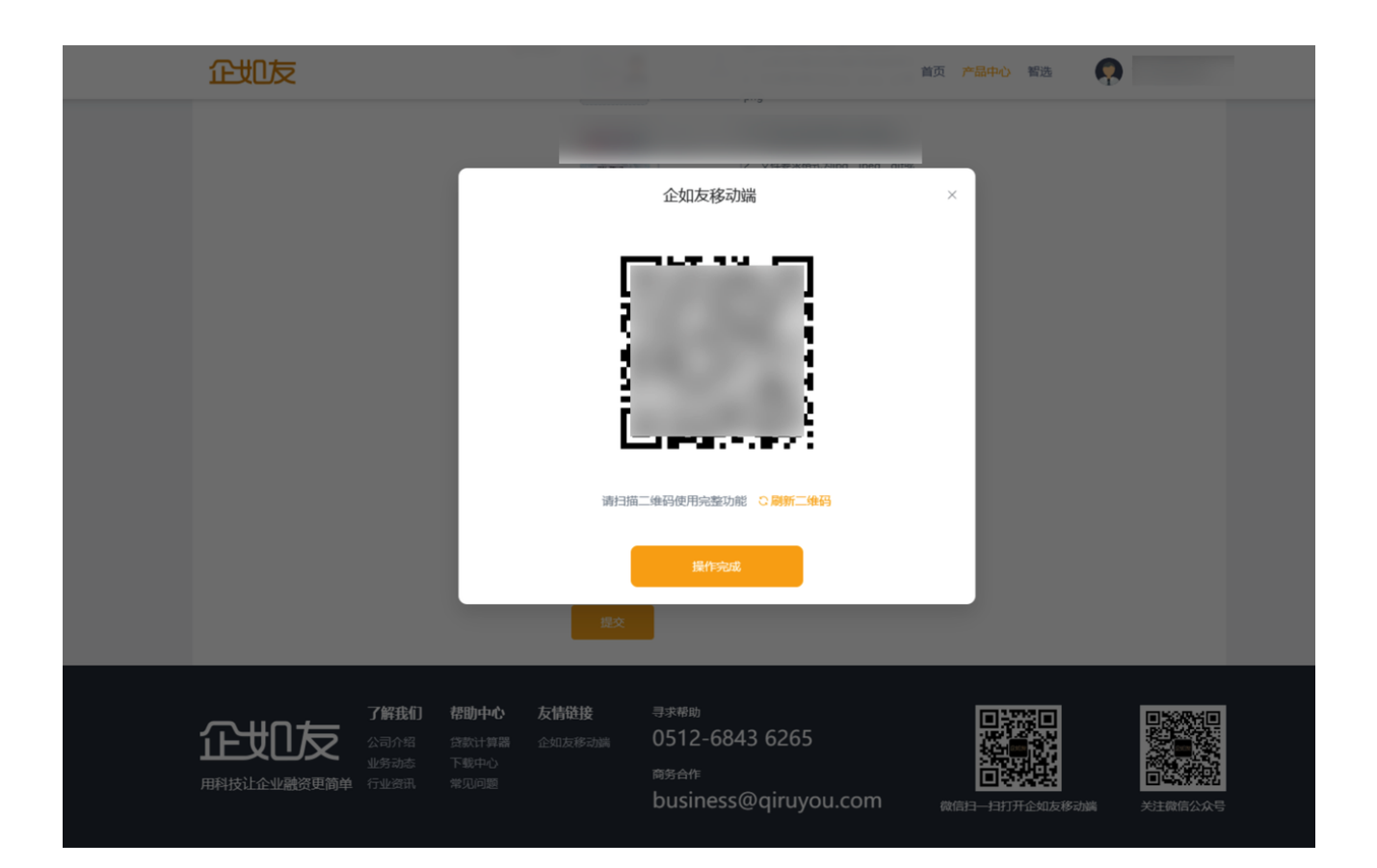

## 4、申请提款

授信完成后,用户可在个人中心-个人主页-授信额度页面点击立即提款,发起提 款申请

| 企地友        |                                |                                   | 首页 产     | 品中心 智选 🇖 | 157    |  |
|------------|--------------------------------|-----------------------------------|----------|----------|--------|--|
| •          | <b>8</b> 1                     |                                   |          |          | 🍬 切換企业 |  |
| 157        | 授信额度 黝河用酸度                     | ~~                                | 您2月的应还金额 | 颜为       | ad     |  |
| A 个人主页     | 立即可能                           | >                                 | 账单总额:0   |          | >      |  |
| ◎ 账户设置     | 最新进度                           |                                   |          |          | 查看全部   |  |
| 倉 企业管理     | 辽宁振兴银行-兴一贯                     | <b>援信</b><br>申请 <u>兴型</u>         | 申请额度     | 申请时间     |        |  |
|            |                                |                                   |          |          |        |  |
|            |                                |                                   |          |          |        |  |
| =          |                                |                                   |          |          |        |  |
|            |                                |                                   |          |          |        |  |
| 。<br>企业友 🎬 | 11 帮助中心 友情链接<br>绍 贷款计算器 企如友移动编 | <sup>寻求帮助</sup><br>0512-6843 6265 |          |          |        |  |

| <br>企地友                                                     |                                                           |                                   | 首页产品中心智选        | 157 |
|-------------------------------------------------------------|-----------------------------------------------------------|-----------------------------------|-----------------|-----|
| <ul> <li>b. b. b. b. b. b. b. b. b. b. b. b. b. b</li></ul> | <ul> <li>✔ 授信额度</li> <li>✔ 建守振天順行·兴一章<br/>产品名称</li> </ul> | 接信和数                              | tetanin English |     |
| 企业友 🖏                                                       | <b>我们 帮助中心 友情链接</b><br>招 贷款计算器 企如友移动编                     | <sup>寻求释助</sup><br>0512-6843 6265 |                 |     |

用户需要填写贷款金额、期限,还款方式、资金用途后点击下一步如企业没有 银行卡则进入绑定银行卡页面

| 企业             | 友       | 首页                                                                      | 产品中心 智选 | 157 |
|----------------|---------|-------------------------------------------------------------------------|---------|-----|
| Ģ              | ← 提款申请  |                                                                         |         |     |
| <mark>۸</mark> | 可用额度(元) | 全部探放                                                                    |         |     |
| 朣              | 货款金额    | 请输入贷款金额                                                                 |         |     |
|                | 贷款期限    | 请选择贷款期限                                                                 |         |     |
|                | 还数方式    | 请选择还款方式                                                                 |         |     |
|                | 资金用途    | 请选择资金用途                                                                 |         |     |
|                |         | 《 点击同意《个人经营借款合同》《 贷款债权确认协议》<br>《个人信息意向及使用接权书》《贷款借保商》《委托相保合同》<br>《行为承诺书》 |         |     |
| Ξ              |         | <del>8</del> —₹                                                         |         |     |
|                |         |                                                                         |         |     |
| <br>企t         |         | <sup>寻求蒂助</sup><br>0512-6843 6265                                       |         |     |

## 4.1、绑卡开户及换绑

①绑定一类卡

| 企业友                                     |                                   |                                                | 首页 产品中心 智选 🔍 157 |         |
|-----------------------------------------|-----------------------------------|------------------------------------------------|------------------|---------|
| (二) (二) (二) (二) (二) (二) (二) (二) (二) (二) | 定银行卡                              |                                                |                  |         |
| <b>8</b>                                | 开户银行*                             | 调选择您的开户行                                       |                  |         |
| @<br>                                   | 银行卡号*                             | 请输入银行卡号                                        |                  |         |
|                                         | 持卡人                               |                                                |                  |         |
|                                         | 预留手机号 <b>*</b>                    | 请输入预留手机号                                       |                  |         |
|                                         | 验证码*                              | 请输入验证码                                         | 获取验证码            |         |
|                                         | I                                 | 提交                                             |                  |         |
|                                         |                                   |                                                |                  |         |
| =                                       |                                   |                                                |                  |         |
|                                         |                                   |                                                |                  |         |
|                                         |                                   |                                                |                  |         |
|                                         | 了解我们帮助中心 友情链接<br>公司介绍 贷款计算器 企如友移动 | <sup>寻求帮助</sup><br>踪 0512-6843 6265            |                  |         |
| 用科技让企业融资更简                              | 单 行业资讯 常见问题                       | 商务合作<br>トー・・・・・・・・・・・・・・・・・・・・・・・・・・・・・・・・・・・・ |                  | <u></u> |

#### ②开立二类户

| 企地       | 山友                         |                                          | 首页 产品中心 智选 |  |
|----------|----------------------------|------------------------------------------|------------|--|
| Ģ        | ← 开立二类户                    |                                          |            |  |
| 8        |                            | 鄉卡信息                                     |            |  |
| ٥        |                            | 开户银行*                                    | ~          |  |
| 宜        |                            | 开户账号* 621                                |            |  |
|          |                            | 开户手机号*                                   |            |  |
|          |                            | 验证码*                                     | 已发送39      |  |
|          |                            | 提交                                       |            |  |
|          |                            |                                          |            |  |
|          |                            |                                          |            |  |
| ⊒        |                            |                                          |            |  |
|          |                            |                                          |            |  |
|          |                            |                                          |            |  |
| <u>ب</u> | 7解我们 帮助中心<br>いた 公司介绍 第数计算道 | ) 友情链接 - 寻求帮助<br>器 企如友移动端 0512-6843 6265 |            |  |

#### 4.2、提款信息确认

确认贷款金额、贷款期限、还款方式、资金用途等信息无误后,点击【下一步】将进入【还款试算】页面。

| 企地友                    |                                            | 首页                                                                                        | 产品中心 智选 🌎 157 |
|------------------------|--------------------------------------------|-------------------------------------------------------------------------------------------|---------------|
| € 提款                   | 申请                                         |                                                                                           |               |
| <mark>ارما</mark><br>ا | 可用额度(元)                                    | 全部提款                                                                                      |               |
| 窟                      | 贷款金额                                       |                                                                                           |               |
|                        | 贷款期限                                       |                                                                                           | ×             |
|                        | 还款方式                                       |                                                                                           | ×             |
|                        | 资金用途                                       |                                                                                           | ~             |
|                        |                                            | <ul> <li>点击同意《个人经营借款合同》《贷款债权确认协议》<br/>《个人信息宣询及使用授权书》《贷款担保函》《委托担保合同<br/>《行为承诺书》</li> </ul> | ē)            |
| Ξ                      |                                            | <del>世</del> —                                                                            |               |
|                        |                                            |                                                                                           |               |
| 企地友                    | <b>了解我们 帮助中心 友情链接</b><br>公司介绍 贷款计算器 企如友移动端 | <sup>寻求帮助</sup><br>0512-6843 6265                                                         |               |

【还款试算】页面查看应还总额、担保费、年化利率和每期应还款项及日期, 该计划表为试算结果,最终的还款计划表以签章后的合同为准。确认完还款计 划表中的信息后,点击立即提款填写短信验证码后即可提交贷款申请。

| 企业友                                |                                                 | 账单明细 |      |         |       |       |       |      | × |
|------------------------------------|-------------------------------------------------|------|------|---------|-------|-------|-------|------|---|
| ← 贷款试算                             |                                                 | 还款期数 | 还款状态 | 应还金额(元) | 本金(元) | 利息(元) | 费用(元) | 还款时间 |   |
|                                    | 申请信息                                            | 第1期  |      |         |       |       |       |      |   |
|                                    | 貸款总额 (元) 期数/年化利率:                               | 第2期  |      |         |       |       |       |      |   |
| 童                                  | 资金用途: 还款方式:                                     | 第3期  |      |         |       |       |       |      |   |
|                                    | 祖保费: 祖保费率:                                      | 第4期  |      |         |       |       |       |      |   |
|                                    | 试算结果 以下信息仅供参考,实际以银行签约为准                         | 第5期  |      |         |       |       |       |      |   |
|                                    | 贷款本金 (元): 贷款利息 (元):                             | 第6期  |      |         |       |       |       |      | 1 |
|                                    | 文的現象                                            |      |      |         |       |       |       |      |   |
|                                    |                                                 |      |      |         |       |       |       |      |   |
| Ξ                                  |                                                 |      |      |         |       |       |       |      |   |
|                                    |                                                 |      |      |         |       |       |       |      |   |
|                                    | 友情链接 <sup>寻求帮助</sup><br>企如友移动崩   0512-6843 6265 |      |      |         |       |       |       |      |   |
| 业务动态 下载中心<br>用科技让企业融资更简单 行业资讯 常见问题 | 商务合作<br>business@airuvou                        | 延期还款 |      |         |       |       |       |      |   |

| 企地友                                                                    |                                                                                           | 首页 产品中心 智选  |
|------------------------------------------------------------------------|-------------------------------------------------------------------------------------------|-------------|
| <ul> <li>← 贷款试算</li> <li>●</li> <li>●</li> <li>●</li> <li>●</li> </ul> | 短信验证码<br>年間<br>手机号: 157:<br>整 較取验证码<br>推<br>推<br>推<br>推<br>度文<br>式算结果 以下信息仅供参考, 实际以银行签约为准 | %<br>查看试算明细 |
| Ξ                                                                      | 立即授款                                                                                      |             |

#### 点击【立即提款】将进入提款审批等待页面

| <u></u> |                          | 首页 产品中心 新造 🕢 157 |
|---------|--------------------------|------------------|
| Ģ       | ← 返回个人中心                 |                  |
| ٨       |                          |                  |
| ٨       |                          |                  |
| 盦       |                          |                  |
| Ξ       | 定い<br>建文成功<br>定的会数中謝提文成功 |                  |
|         |                          |                  |

放款成功后,用户需要主动提现,点击个人中心-个人主页-账单总额进入账单管 理页面选择立即提现

| 企地友    |                 |     | 首页     | ē 产品中心 智选 🛛 👧 1 | 57     |
|--------|-----------------|-----|--------|-----------------|--------|
| •      | <mark>8.</mark> |     |        |                 | ≒ 切换企业 |
| 157    | 授信额度 黝河用纖維      | ~~~ | 您2月的应该 | 不金额为            | ad     |
| A 个人主页 | 立即提款            |     | > 账单总部 | ē.              | >      |
| ◎ 账户设置 | 最新进度            |     |        |                 | 查看全部   |
| 會 企业管理 |                 |     |        |                 |        |
|        |                 |     |        |                 |        |
|        |                 |     |        |                 |        |
| Ξ      |                 |     |        |                 |        |
|        |                 |     |        |                 |        |

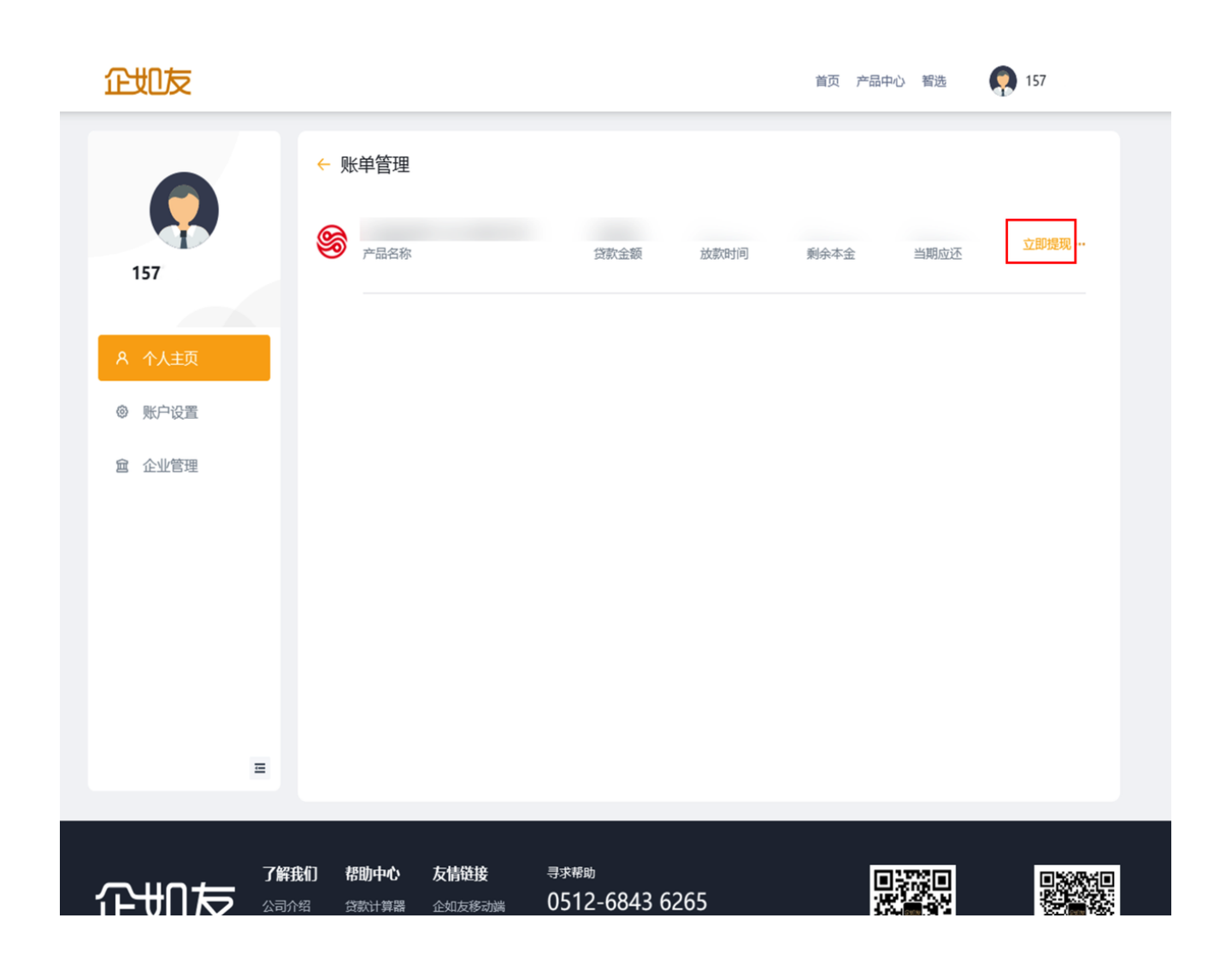

确定银行卡信息无误后输入提现金额,并通过短信验证码进行验证后,点击 【提现】即可将相应金额提现至一类卡。

| 企地友                      |                    | 首页 产品中心 智选 😡 157 |
|--------------------------|--------------------|------------------|
| €:                       |                    |                  |
| <mark>タ</mark><br>◎<br>① | 放款卡信息:<br>余额 (元)   | 全部總现             |
|                          | 提现金额<br>1          |                  |
|                          | - 关卡账户<br>手机号      |                  |
|                          | 短信验证码              | 已发送12            |
| Ξ                        | 提現                 |                  |
| 了解我们 帮助中                 | <b>心 友情链接</b> 寻求帮助 |                  |

#### 4.3、换绑卡

如果中途需要换绑卡,需要登录H5端,可在我的-我的产品中选择相应产品进行 换绑卡操作

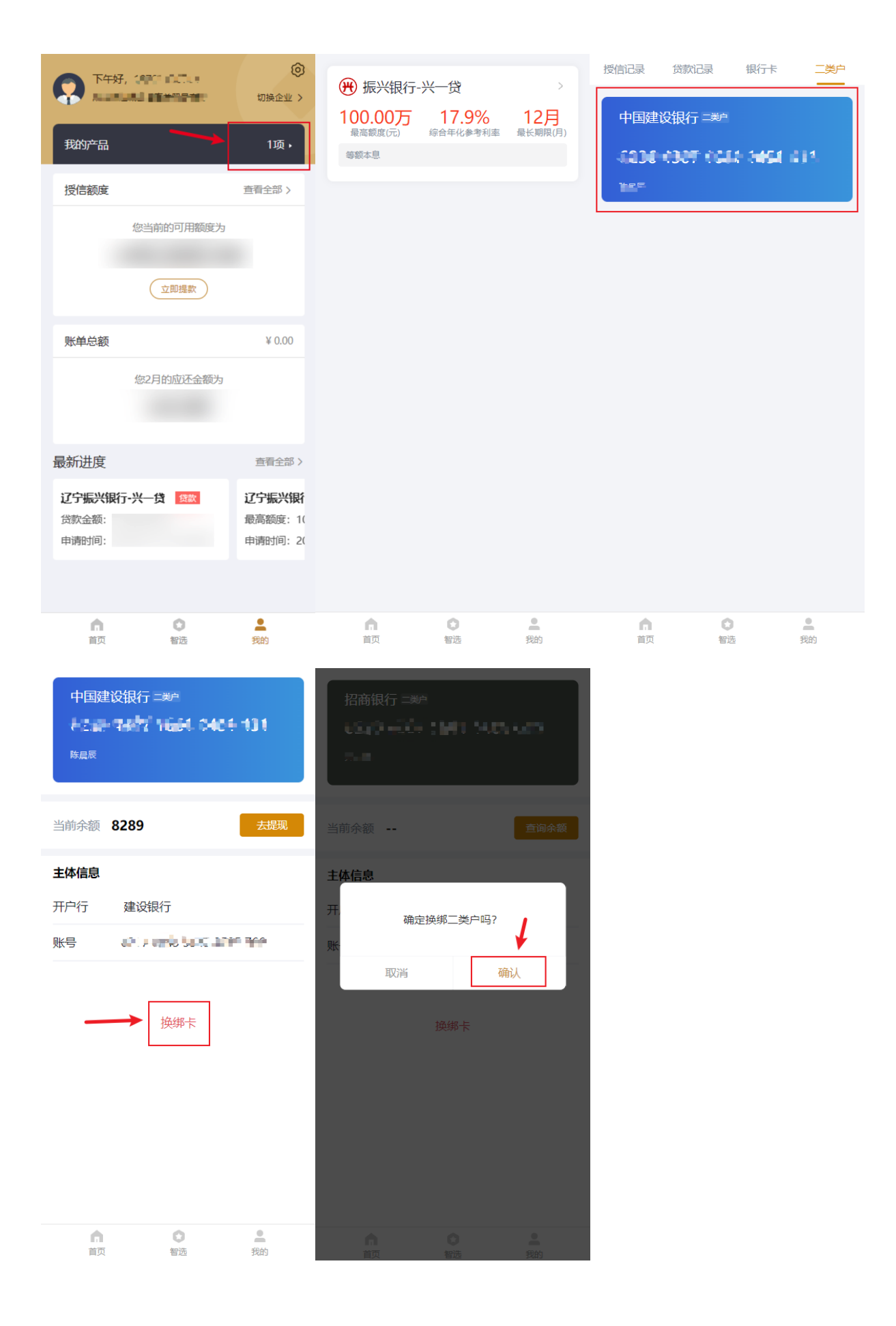

## 5、还款

提现后到还款期限进行还款 目前还款支持两种还款方式:

#### 1、当期还款:

- **自动扣款**:自动扣款:优先振兴二类户,然后绑定一类卡(一类卡可能会扣款失败建议用绑定的一类卡把钱转到振兴二类户)
- 主动还款:只能二类户还款,不支持切换卡

| 企如友    |             |    | 首页      | 产品中心 智选 🌼 1 | 82     |
|--------|-------------|----|---------|-------------|--------|
| •      | <u>a</u>    |    |         |             | ≒ 切换企业 |
| 182    | 授信额度 彩的可用额度 | ~~ | 您2月的应还金 | 额为          | ad     |
| A 个人主页 | 立即提款        | 5  | 账单总额:0  |             | >      |
| ◎ 账户设置 | 最新进度        |    |         |             | 查看全部   |
| 會 企业管理 |             |    |         |             |        |
|        |             |    |         |             |        |
|        |             |    |         |             |        |
| Ξ      |             |    |         |             |        |
|        |             |    |         |             |        |

| 企如友                        |                                        |                                   | 首页 产品中心 智选 | 182          |
|----------------------------|----------------------------------------|-----------------------------------|------------|--------------|
|                            | ← 账单管理                                 |                                   |            |              |
| 182                        |                                        |                                   |            |              |
|                            |                                        |                                   |            |              |
| <ul> <li>※ 於户设置</li> </ul> |                                        | 1000-000 H-800-000                |            | 立即提现 •••     |
| <b>窟</b> 企业管理              | P#語答称                                  | 过家公主制制 近天第八年31月3                  | 剩余本並       | 立即还款<br>账单明细 |
|                            |                                        |                                   |            |              |
|                            |                                        |                                   |            |              |
| Ξ                          |                                        |                                   |            |              |
|                            |                                        |                                   |            | _            |
| 企机友 🥻                      | <b>我们 帮助中心 友情链接</b><br>阶绍 贷款计算器 企如友移动端 | <sup>寻求帮助</sup><br>0512-6843 6265 |            |              |

还款类型中选择【当期还款】:

| 企业友                        |                                                           | 首页 产品中心      | 智选    |
|----------------------------|-----------------------------------------------------------|--------------|-------|
| <ul> <li>○ 账户设置</li> </ul> | ← 返回<br>振兴银行-兴一贷<br><sup>应还金额 (元)</sup>                   | 正常还数         |       |
| 會 企业管理                     | 还歐樂型<br>当期还款<br>手机号                                       | 还款账户<br>~    | 朝政治证明 |
| Ξ                          |                                                           |              | 还款    |
| 印地友 🚟                      | <ul> <li>         ・・・・・・・・・・・・・・・・・・・・・・・・・・・・・</li></ul> | ∎<br>⊛ ₪ ⊎ ি |       |

提交还款后即此期数还款成功

#### 2、提前还款:

还款类型中选择【提前还款】:提前还款只支持全部结清,不支持部分提前结清!

| 企地友    |                                  | 首页 产品中心 智选 🛛 🐶 187 |
|--------|----------------------------------|--------------------|
| Ģ      | ← 返回                             |                    |
|        | 振兴银行-兴一贷 正#258                   | 当前账单               |
| A 个人主页 | 应还金额 (元)                         |                    |
| ◎ 账户设置 |                                  |                    |
| 會 企业管理 | 环動業型                             | 还数账户               |
|        | 提前结清 ~                           |                    |
|        | 手机号                              | 验证码 获取验证码          |
|        |                                  |                    |
|        |                                  |                    |
| =      |                                  | 2530x              |
|        | 桁) 帮助中心 友情链接 <sup>寻求帮助</sup><br> |                    |

提交还款后即提前结清成功